# LLMS LYONS LABORATORY MANAGEMENT SYSTEM

#### INTRODUCING MOBILE MODULES FOR TABLETS AND PHONES (IPAD, IPHONE AND ANDROID) WASH SETUP, LOAD PRIORITY, CLIPBOARDS AND REPORTS WWW.LYONSINFO.COM/LLMS

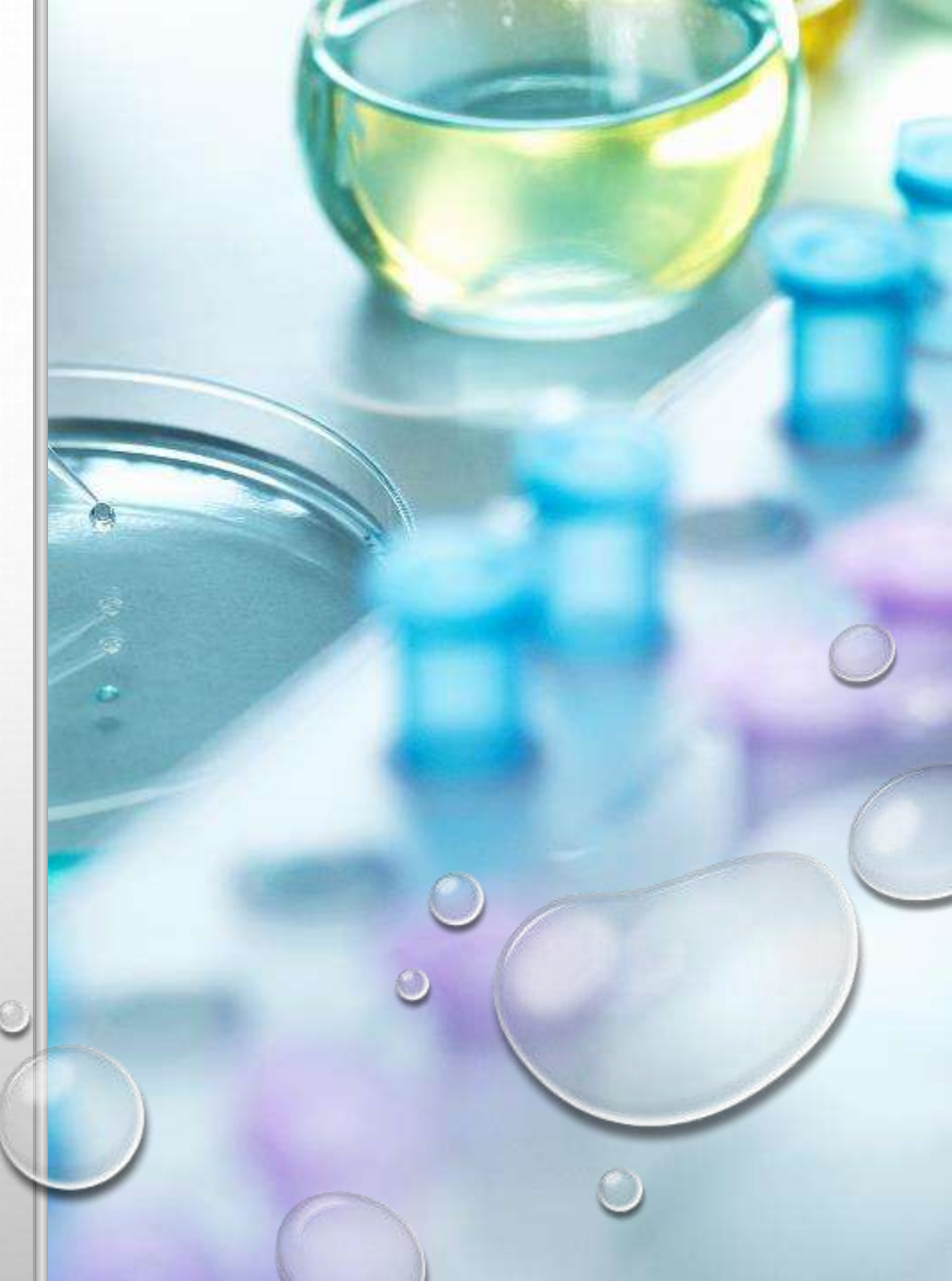

| Wash Test Se        | etup |
|---------------------|------|
| Clab #              |      |
| Wash Formula #      |      |
| Select Wash Formula | •    |
| Requestor Name      |      |
| Requestor Name      |      |
| Max Load Weight     |      |
| Select Max Load     | •    |
| Product Item #      |      |
| Style/Color         |      |
| Style/Color         |      |

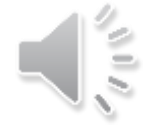

#### WASH TEST SETUP

•USER WILL ABLE TO CREATE A NEW TEST SETUP OR CAN MODIFY EXISTING SETUP AS PER USER'S PERMISSION.

•ONLY USER WITH SYSTEM

ADMINISTRATOR ROLE WILL ABLE TO SEE "DELETE" BUTTON.

•TECHNICIAN NAME, LAB NUMBER, TEST SETUP FORMULA NUMBER, TOTAL CYCLES FIELDS WILL BE AUTO POPULATED FORM AND USER WILL NOT ABLE TO EDIT. •USER WILL ABLE TO ADD REQUIRED TEST

POINTS.

•MAX TUNNEL WILL HAVE 300 AS A DEFAULT VALUE.

•MIN TUNNEL WILL HAVE 270 AS A DEFAULT VALUE.

•TUNNEL SPEED WILL HAVE 106 SECONDS AS A DEFAULT VALUE.

•ADD CHEMICAL MANUALLY, PERCENT BALLAST AND TYPE OF BALLAST WILL HAVE PREDEFINED VALUES AND USER CAN PICK FROM THOSE VALUES.

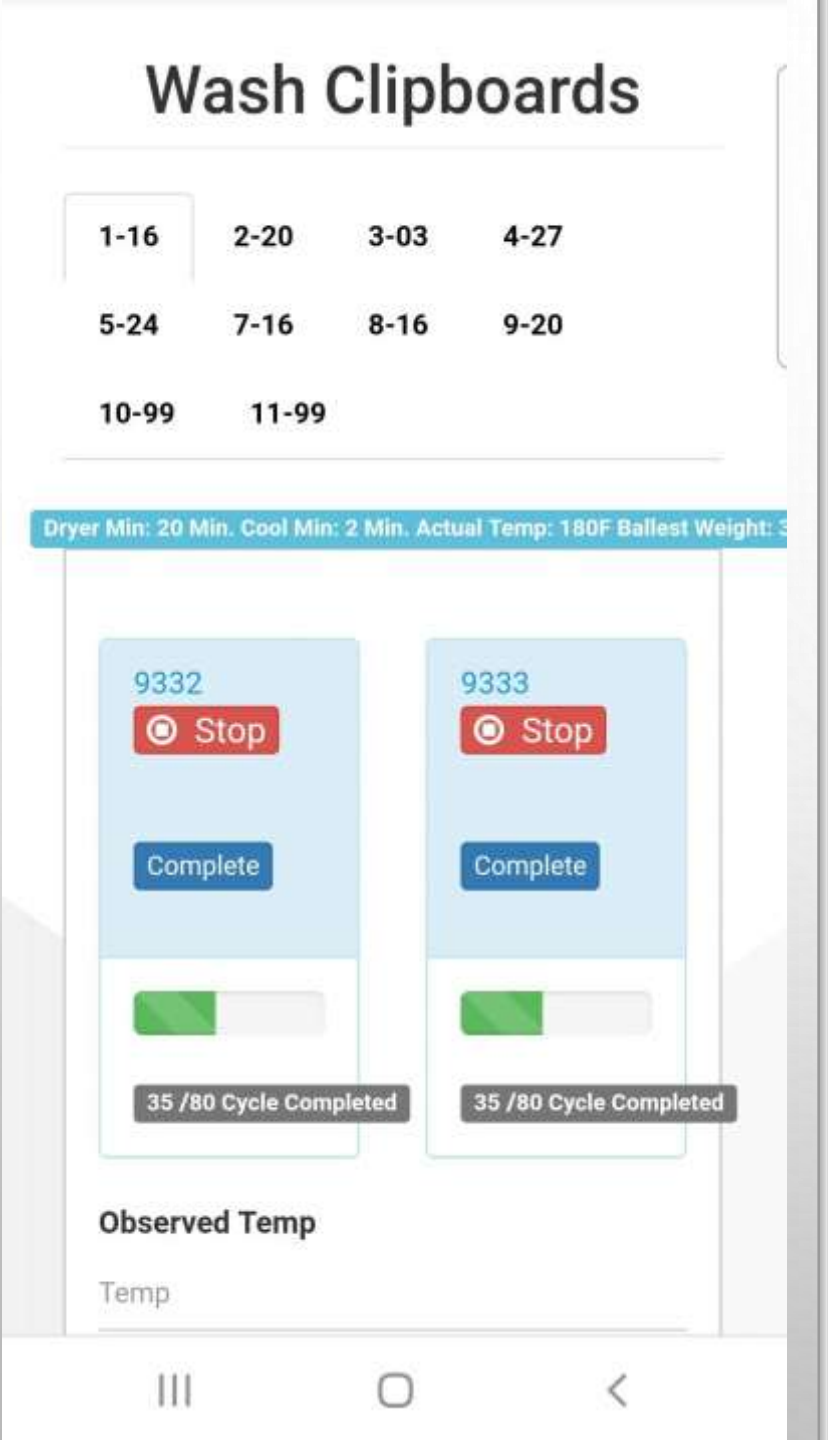

 It will change current cycle and remaining cycle value.

 User will able to add observed temperature.

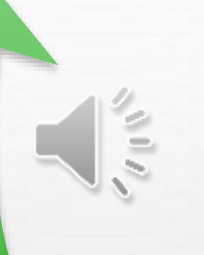

### **CLIPBOARDS**

It will save
 current date &
 time as a
 completed time.

•Once User hits "Submit" button, popup a form will allow user to add note/comment for that particular load.

| Load Priority          |   |  |  |
|------------------------|---|--|--|
| earch                  |   |  |  |
| 8987                   |   |  |  |
| 9295                   |   |  |  |
| 19426                  |   |  |  |
| 19427                  |   |  |  |
| Vash Tesh Setu<br>ob # | P |  |  |
| aat Itam #             |   |  |  |

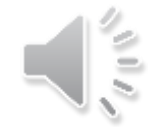

LOAD PRIORITY •THIS IS THE FORM WHERE USER WILL ABLE TO ADJUST THE LOAD PRIORITY. •USER WILL ABLE TO **REVIEW THE WASH** SETUP DETAIL. **•USER CAN NAVIGATE** TO WASH SETUP FORM BY CLICKING THE LINK.

| Wash Test Report                      | WASH TE                                | EST REPC                                                    | ORTS                                                      |
|---------------------------------------|----------------------------------------|-------------------------------------------------------------|-----------------------------------------------------------|
| CLAB # From<br>Select CLAB # From     | c<br>k                                 | User can run a report<br>by giving range of LAB<br>numbers. |                                                           |
| CLAB # To<br>Select CLAB # From       |                                        |                                                             |                                                           |
| Starting Date<br>dd-MMM-yyyy          | <ul> <li>User can print the</li> </ul> |                                                             | <ul> <li>User car<br/>giving Sto<br/>Ending Do</li> </ul> |
| Ending Date<br>dd-MMM-yyyy            | report or can export to<br>Excel.      |                                                             | report fo<br>Last Wee                                     |
| Pick Users<br>0 selected •            |                                        |                                                             |                                                           |
| Wash Formula #<br>Select Wash Formula |                                        |                                                             |                                                           |
| Export to Excel                       |                                        | Report can be filtered<br>by Technician Name                |                                                           |
|                                       |                                        |                                                             |                                                           |

 User can filter report by giving Starting Date and Ending Date or can run a report for last 30 days, Last Week, Yesterday or Today.

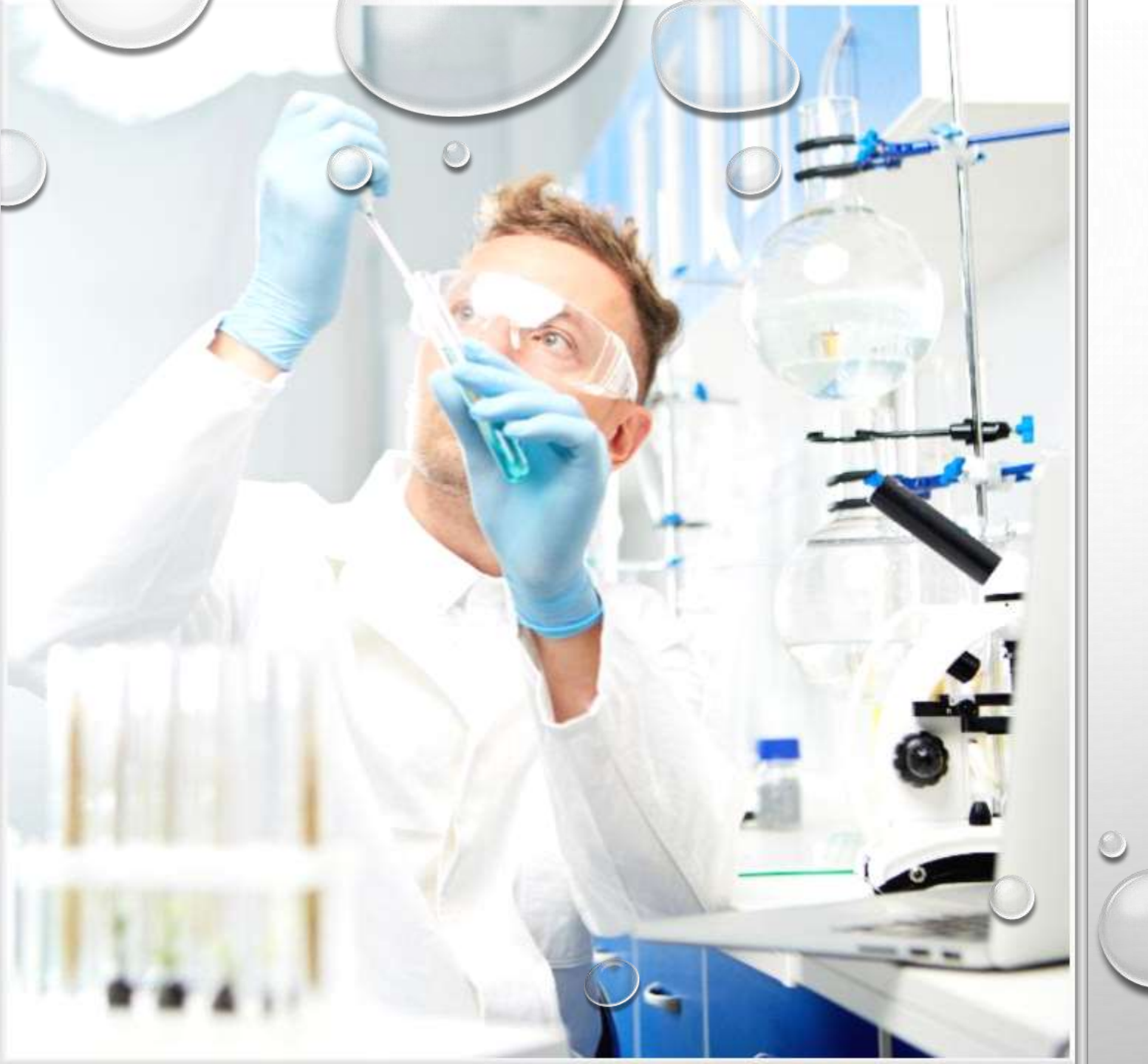

## CONTACT US

LIS@LYONSINFO.COM TOLL FREE: 866-351-4287 919-771-1510

0